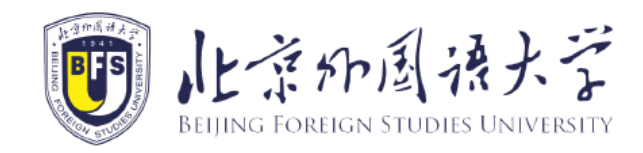

# 北京外国语大学 国际学生在线服务系统在线支付指南

study.bfsu.edu.cn

#### 1. 登录北京外国语大学在线服务系统

- 登录地址为: <u>http://study.bfsu.edu.cn;</u>
- 进入后如图,可以点击右上角按钮进行中英文语言切换;
- 输入用户名或邮箱、密码及显示的验证码,点击"登录"按钮即可。

注:如果之前未在该系统进行注册,或忘记用户名,请点击"注册"按钮进行注册,注册流程请参考"北京外 国语大学在线服务系统注册指南"。

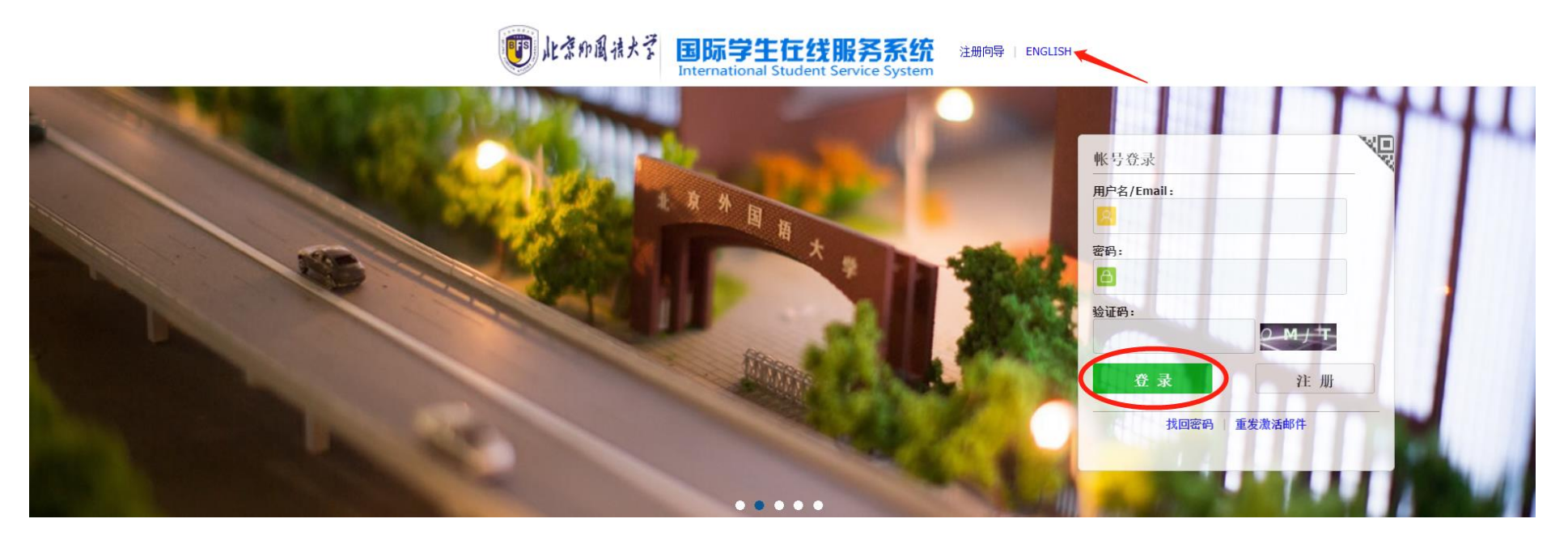

# 2. 绑定学习信息

• 进入平台后,点击"添加绑定学习信息"

| NL T FF I                                    | (決大デ 国             | 际学生在     | 线服务系统            | 充                   |                                              |                                                                                  | C                                                               | 中文 Engli                                      | sh 🚺 |
|----------------------------------------------|--------------------|----------|------------------|---------------------|----------------------------------------------|----------------------------------------------------------------------------------|-----------------------------------------------------------------|-----------------------------------------------|------|
| 用户名:<br>E-mail:<br>上次登录: 2024-01-10 13:43:40 |                    |          |                  |                     | 0                                            | 申请编号:<br>护照号码:<br>中文姓名:<br>出生日期: 20<br>学生类别: 本<br>学习期限: 20<br>院系专业: 中<br>添加绑定学习信 | 00-01-01<br>科生<br>124-09-012028-07-1<br>国语言文学学院 汉语<br>意 绑定学习信息列 | 学号:<br>护照姓名:<br>性别:<br>国籍:<br>5<br>言言<br>表(1) |      |
| _                                            |                    |          |                  | _                   | ¥ 在线                                         | 支付                                                                               |                                                                 |                                               |      |
| 1 你当前不                                       | 有如下需要支付的           | 收费项目,请支付 | 0                |                     |                                              |                                                                                  |                                                                 |                                               |      |
| 收费项目                                         |                    | 支付金      | 颜 备              | 注                   |                                              |                                                                                  |                                                                 |                                               | 操作   |
| 住宿费                                          |                    |          |                  |                     |                                              |                                                                                  |                                                                 |                                               | 立即支付 |
|                                              |                    |          |                  |                     |                                              |                                                                                  |                                                                 |                                               |      |
| ▶<br>→学申请                                    | <b>王</b> ]<br>宿舍预订 | 後机預约     | <b>上</b><br>在线支付 | <b>1007</b><br>成绩查询 | <b>***</b> ********************************* | 前の調査                                                                             | (2) 現名须知                                                        | <b>》</b><br>学校地图                              |      |

- 依次输入个人信息,选择国籍,填写出生日期,填写需要绑定的申请编号或学号;
- 点击"提交"按钮。

| NLネチア風法大<br>RELINIC FOREICH STUDIES UNIVE | 🦾 国际学生在线服务系统                                |                                                                      | 中文 English                                        | B |
|-------------------------------------------|---------------------------------------------|----------------------------------------------------------------------|---------------------------------------------------|---|
|                                           | 用户名:<br>E-mail:<br>上次登录:<br><b>添加绑定学习信息</b> | 申请编号:<br>护照号码:<br>中文姓名:<br>出生日期:<br>学生类别;<br>学习期限<br>院系专业:<br>奖学金期限: | 学号:<br>护照姓名:<br>性别:<br>国籍:<br>CSC/CIS编号:<br>注册状态: | × |
| ア人申请                                      | *国籍: 请选择<br>*出生日期:<br>*④绑定申请编号<br>          | 一<br>授文<br>关闭                                                        |                                                   |   |

#### 3. 在线支付

- 登录平台, 绑定学习信息后, 可以看到需要支付的收费项目
- 选择相应项目,点击"立即支付"进入支付界面

| NE AND FOREIGN STUD | 後大学<br>IBB                 | 际学生在约              | 戈服务系约            | č             |                |                                                                                         | 4                                                                | 文 Englis                           | h    | - 2 |
|---------------------|----------------------------|--------------------|------------------|---------------|----------------|-----------------------------------------------------------------------------------------|------------------------------------------------------------------|------------------------------------|------|-----|
|                     | 用户名:<br>E-mail:<br>上次登录: 2 | 024-01-10 09:27:33 |                  |               | Δ              | 申请编号:<br>护照号码:<br>中文姓名:<br>出生日期: 2000<br>学生类别: 本科<br>学习期限: 2024<br>院系专业: 中国<br>添加绑定学习信息 | 0-01-01<br>+生<br>4-09-012028-07-15<br>」语言文学学院 汉语言<br>。 绑定学习信息列表( | 学号:<br>护照姓名:<br>性别: 1<br>国籍:<br>1) |      |     |
| -                   |                            |                    |                  | -             | ¥ 在线           | 支付                                                                                      |                                                                  |                                    |      | _   |
| <b>i</b> 你当前有       | 如下需要支付的收                   | 费项目,请支付。           |                  |               |                |                                                                                         |                                                                  |                                    |      |     |
| 收费项目                |                            | 支付金额               | i &i             | E             |                |                                                                                         |                                                                  |                                    | 操作   |     |
| 学费                  |                            |                    | 202              | 3-2024学年第2学期- | ——2024-2025学年第 | 1学期                                                                                     |                                                                  |                                    | 立即支付 |     |
| 住宿费                 |                            |                    |                  |               |                |                                                                                         |                                                                  |                                    | 立即支付 |     |
|                     |                            |                    |                  |               |                |                                                                                         |                                                                  |                                    |      |     |
| <b>)</b><br>入学申请    | <b>国</b> ]<br>宿舍预订         | 接机预約               | <b>¥</b><br>在线支付 | 成绩查询          | <b>*</b> 勤查询   | 前の調査                                                                                    | <b>2</b><br>报名须知                                                 | <b>②</b><br>学校地图                   |      |     |

• 确认支付信息,点击"确认无误,去付款"

| 111年1月1日日本 国际学生在线用                        | 员务系统    |        | 中文          | English | • 🖻  |
|-------------------------------------------|---------|--------|-------------|---------|------|
| 学费 <b>2023-2024</b> 学年第二学期——2024-2025学年第一 | 学期 支付信息 |        |             |         |      |
| 支付交易号                                     | 支付对象    | 学费     | 手续费         | 总金额     | 支付状态 |
| 20240110-5784156695-202420630500          | 北京外国语大学 | ¥      | ¥ <b></b> ) | ¥       | 未支付  |
|                                           | 确认无     | 误, 去付款 |             |         |      |

#### 3.1 移动支付

• 选择"移动支付",可通过微信、支付宝或工行 e 支付扫码支付

| < | 订单支付                                                                                     |            |  |  |  |  |
|---|------------------------------------------------------------------------------------------|------------|--|--|--|--|
|   | 商户订单: 20240111-5787290672-202420630500         北京外国语大学       商户附言: 住宿费Accommodation Fees |            |  |  |  |  |
| B | 移动支付(Mobile Payment)<br>支持微信,支付宝,工银e支付(WeChat Pay,Alipay,ICBC e Payment)                 |            |  |  |  |  |
| B | 外卡支付(Paid by Foreign Card)<br><sub>安全极速</sub>                                            | $\bigcirc$ |  |  |  |  |
|   | 立即支付                                                                                     |            |  |  |  |  |

• 系统生成支付码,请使用"微信"、"支付宝"扫码支付

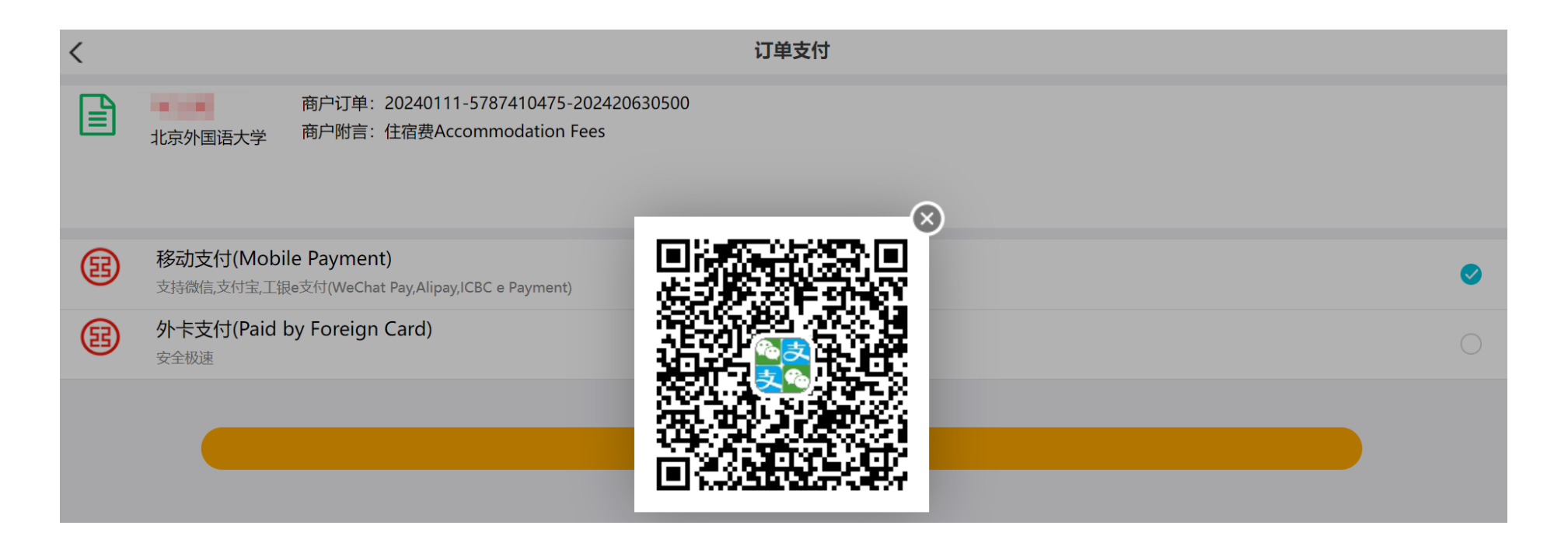

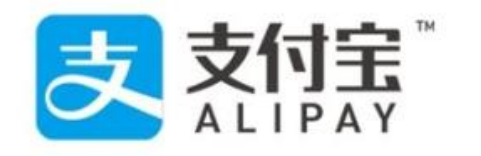

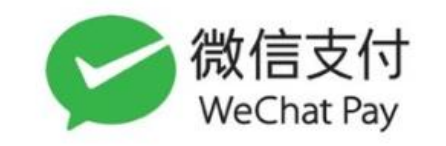

• 选择支付方式,点击"立即支付"。点击右上角"English"可切换至英文界面,

| ×    | 付款                        |         | く 🗙 付款 |                           |            |
|------|---------------------------|---------|--------|---------------------------|------------|
| <    | СВС                       | English | <      | ІСВС                      | English    |
|      | <b>北京外国语大学</b><br>北京外国语大学 |         |        | <b>北京外国语大学</b><br>北京外国语大学 |            |
|      | 20.02                     |         |        | .0.2                      |            |
| iI   | 商银行e支付                    |         | 이 工商银  | 行e支付                      |            |
| 😒 微( | 言支付                       | 0       | 支 支付宝  |                           | $\bigcirc$ |
|      |                           |         |        |                           |            |
|      |                           |         |        |                           |            |
|      |                           |         |        |                           |            |
|      | 立即支付                      |         |        | 立即支付                      |            |

### 3.2 外卡支付 (开发中, 暂不支持)

| < | 订单支付                                                                                     |         |
|---|------------------------------------------------------------------------------------------|---------|
|   | 商户订单: 20240111-5787290672-202420630500         北京外国语大学       商户附言: 住宿费Accommodation Fees |         |
| B | <b>移动支付(Mobile Payment)</b><br>支持微信,支付宝,工银e支付(WeChat Pay,Alipay,ICBC e Payment)          | 0       |
| B | 外卡支付(Paid by Foreign Card)<br><sub>安全极速</sub>                                            | <b></b> |
|   | 立即支付                                                                                     |         |

- 4. 支付成功
  - 支付成功后,显示如下界面

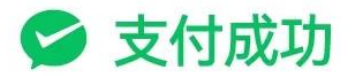

# 北京外国语大学

## 5. 查询在线支付记录

• 回到主界面,点击"在线支付"

| NL TYP IN<br>RELING FOREIGN STU              | ·<br>またず<br>国<br>E | 际学生在             | E线服务系统   | Ê                |      |                                                                                         |                                                                 | 中文 Engli                                     | sh   | • 🖻 |
|----------------------------------------------|--------------------|------------------|----------|------------------|------|-----------------------------------------------------------------------------------------|-----------------------------------------------------------------|----------------------------------------------|------|-----|
| 用户名:<br>E-mail:<br>上次登录: 2024-01-10 11:52:41 |                    |                  |          |                  | ٨    | 申请编号:<br>护照号码:<br>中文姓名:<br>出生日期: 20<br>学生类别: 本<br>学习期限: 20<br>院系专业: 中<br><b>添加绑定学习信</b> | 00-01-01<br>科生<br>24-09-012028-07-1<br>国语言文学学院 汉语<br>息 绑定学习信息列: | 学号:<br>护照姓名:<br>性别:<br>国籍:<br>5<br>言<br>表(1) |      |     |
|                                              |                    |                  |          | -                | ¥ 在线 | 支付                                                                                      |                                                                 |                                              |      |     |
| <b>i</b> 你当前有                                | 可如下需要支付的           | <u> </u> 皮费项目,请支 | 之付。      |                  |      |                                                                                         |                                                                 |                                              |      |     |
| 收费项目                                         |                    | 支付               | 金额    备注 |                  |      |                                                                                         |                                                                 |                                              | 操作   |     |
| 住宿费                                          |                    |                  |          |                  |      |                                                                                         |                                                                 |                                              | 立即支付 |     |
|                                              |                    |                  |          |                  |      |                                                                                         |                                                                 |                                              |      |     |
| 入学申请                                         | <b>王</b> ]<br>宿舍预订 | 接机预约             | 主義支付     | <b>」</b><br>成绩查询 | *勤查询 | 高校办理                                                                                    | <b>?</b><br>报名须知                                                | <b>》</b><br>学校地图                             |      |     |

#### • 进入已支付列表界面,可查看所有在线支付记录

| レネジー 周接大学<br>RELIAND FOREIGN STUDIES LIMIVERSITY | 国际学生在线服务      | A系统                    |                                      | 中文   | English | Bar 🖻                       |
|--------------------------------------------------|---------------|------------------------|--------------------------------------|------|---------|-----------------------------|
| ▲ 首页 在线支付                                        |               |                        |                                      |      |         |                             |
|                                                  |               |                        | <b>¥</b> 在线支付                        |      |         |                             |
| <b>i</b> 你当前有如下需要                                | 要支付的收费项目,请支付。 |                        |                                      |      |         |                             |
| 收费项目                                             | 支付金额          | 备注                     |                                      |      | 操作      |                             |
| 住宿费                                              |               |                        |                                      |      |         | 立即支付                        |
| 己支付列表           项目名称           1                 | 金額            | 收费期限<br>2023-2024学     | 在第 <sup>一</sup> 学期——2024-2025学在第一学期  | 支付方式 | 题 (寸    | 支付时间<br>2024-01-10 11:50:26 |
| 1 75                                             |               | 2023-2024 <del>3</del> | ·┼┲_子⋈──2021-2023子┼第 <sup>─</sup> 子⋈ |      | L 1 644 | 2024-01-10 11.30.20         |